# RISK SIMULATOR

### MARTA C.S.

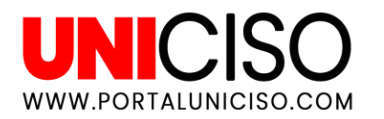

© - Derechos Reservados UNICISO

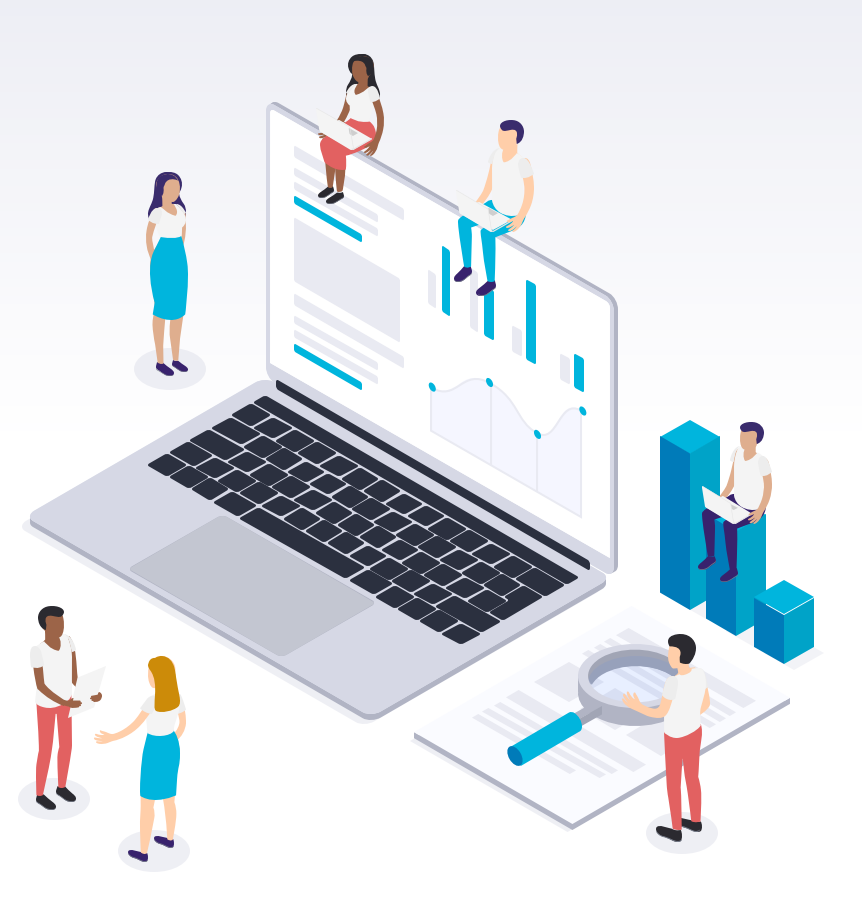

¿Qué es?

Risk Simulator es un add-in de Excel que sirve para identificar, cuantificar y valorar el riesgo en proyectos, negocios o decisiones.

Allí podrás ver la simulación, predicción, análisis estadísticos y optimizaciones desde la hoja de Excel.

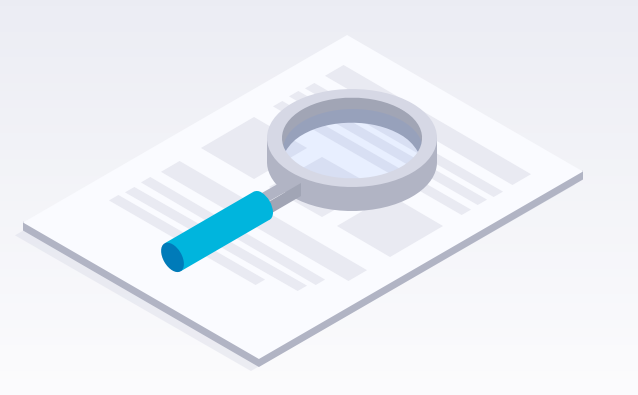

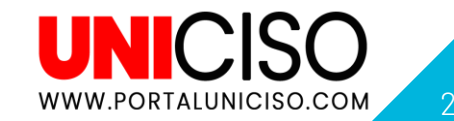

## Módulos...

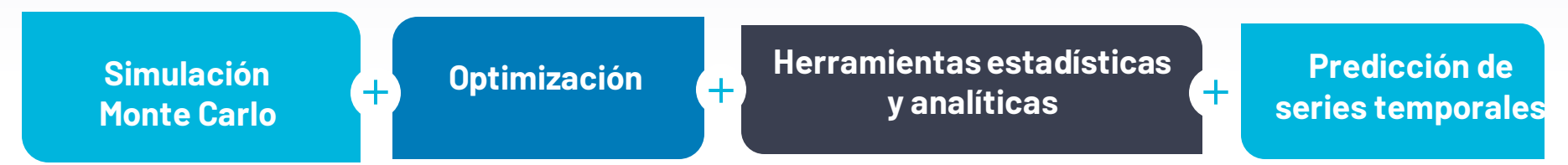

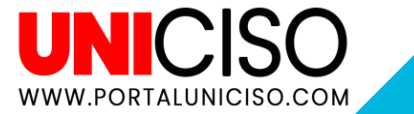

# Programa

Lo puedes descargaracá: <u>https://www.software-</u> <u>shop.com/producto/risk-</u> <u>simulator?tab=Descargas</u>, recuerda que es un add-in de Excel y por ende te aparecerá inmediatamente allí.

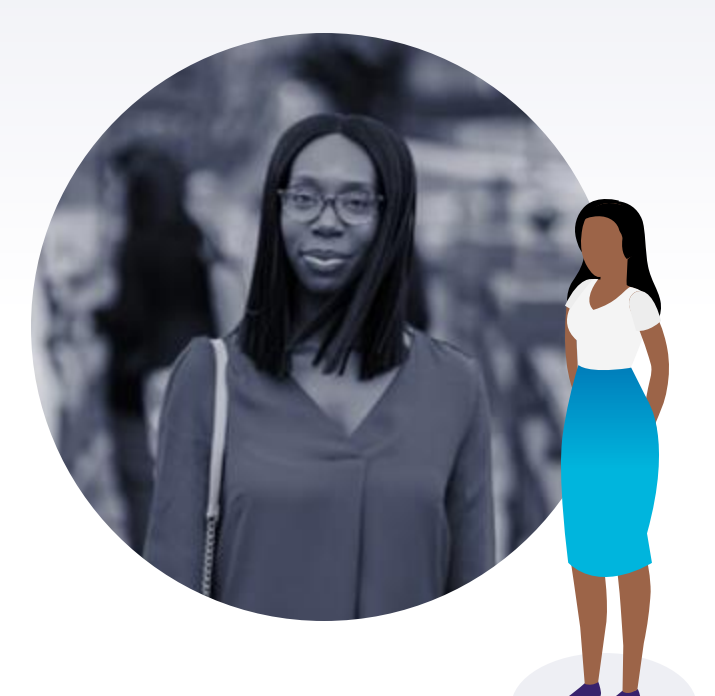

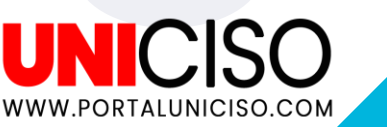

Z

Todos los tutoriales que verás a continuación son basados en ejemplos de Excel de pronósticos de ventas de un negocio.

El resultado dependerá de tus datos de negocio.

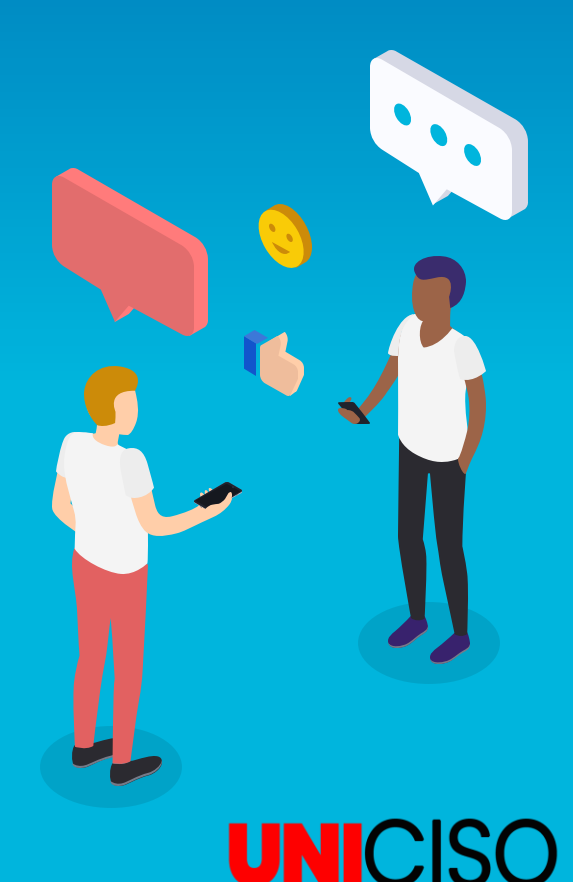

PORTALUNICISO.CO

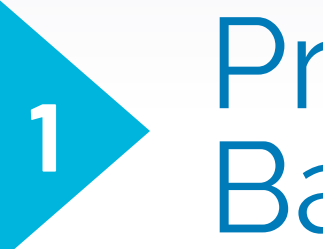

## Principios Básicos

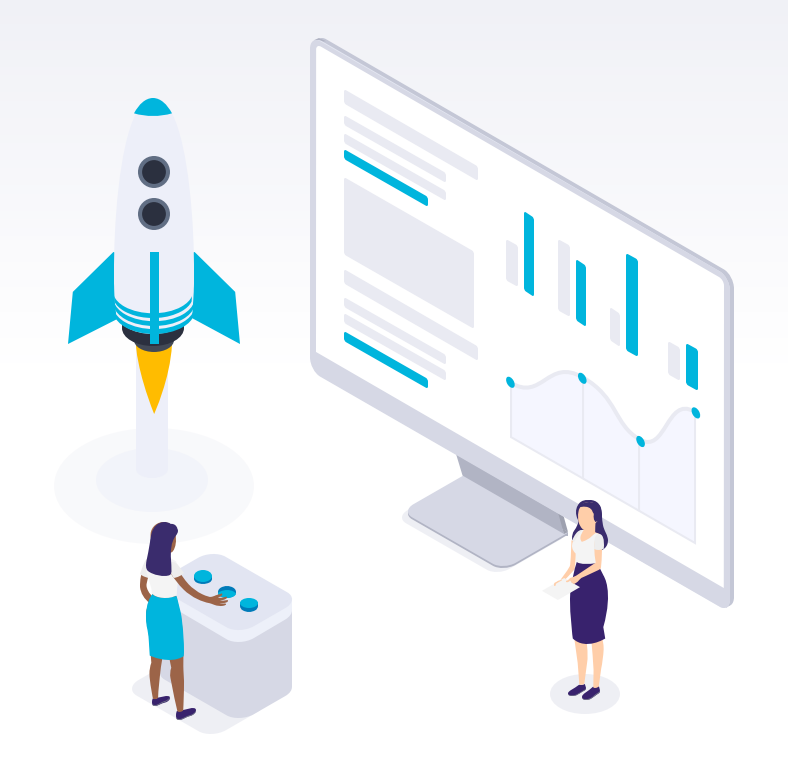

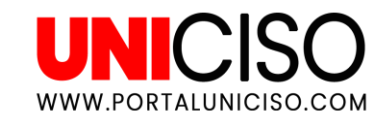

#### Crea tu perfil

| Archivo                  | Inicio          | Insertar          | r Di             | seño de pági           | ina Fórm                | nulas  | Datos   | Revisa   | ar Vista          | Simulado                   | r de Riesgo |
|--------------------------|-----------------|-------------------|------------------|------------------------|-------------------------|--------|---------|----------|-------------------|----------------------------|-------------|
|                          | R               |                   |                  |                        | niin                    | D      | ß       | *        | <b>×</b>          | D 🕪                        |             |
| Simulador<br>de Riesgo * | Nuevo<br>Perfil | Cambiar<br>Perfil | Editar<br>Perfil | Supuesto<br>de Entrada | Pronóstico<br>de Salida | Copiar | Pegar   | Eliminar | Correr Su<br>Velo | úper Paso<br>ocidad a Paso | Restablecer |
| Menú                     |                 | Perfil            |                  | Supuesto               | Pronóstico              |        | Ediciór | 1        | S                 | imulación Cor              | rer         |
|                          |                 |                   | _                |                        |                         | _      | _       |          |                   |                            |             |

- Dirígete a Nuevo Perfil.
- Allí te aparecerá el siguiente cuadro:
- Complétalo con el nombre que desees, número de pruebas, activa las correlaciones.

| R Propiedades de la Simulación X                  |
|---------------------------------------------------|
| Nombre del Perfil Primera Simulación              |
| Configuraciones                                   |
| Número de pruebas 5.000 👤                         |
| Pausar Simulación por un error                    |
| Activar correlaciones                             |
| Especificar la secuencia de números<br>aleatorios |
| 6 🛨                                               |
| OK Cancelar                                       |
|                                                   |
|                                                   |
| 7                                                 |
| UNICISO                                           |

WWW.PORTALUNICISO.COM

# Modelar supuestos de entrada

- Allí verás cómo se afectarán los valores del resultado.
- Selecciona la celda con el valor de tus ventas.

- Dirígete a Supuesto de Entrada.
- Allí selecciona Triangular (La normal necesita una media y una desviación estándar que no tenemos).

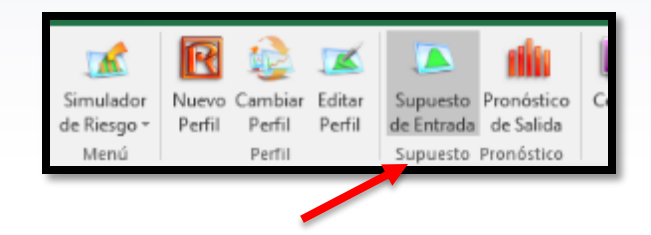

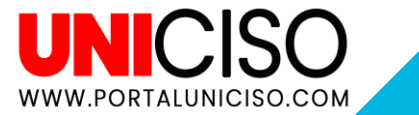

# Modelar supuestos de entrada

- Establece los valores que te piden (MIN,MAX y PROBADILIDAD)
- Aparecerá con un comentario así en tu Excel, para que sepas las características:

| Modelo        | Dinámico    |           |                                |
|---------------|-------------|-----------|--------------------------------|
|               |             | Est       | imación Expertos               |
| Estimación de | ventas 2020 | MIN       |                                |
| Ventas        | 2.500.000   | 2.000.000 | Nombre = G6: Ventas            |
| Costo de Vent | 800.000     | 500.000   | Triangular                     |
| Resultado     | 1.700.000   |           | Minimo = G6<br>Mostlikely = H6 |
|               |             |           | Máximo = 16                    |
|               |             |           |                                |

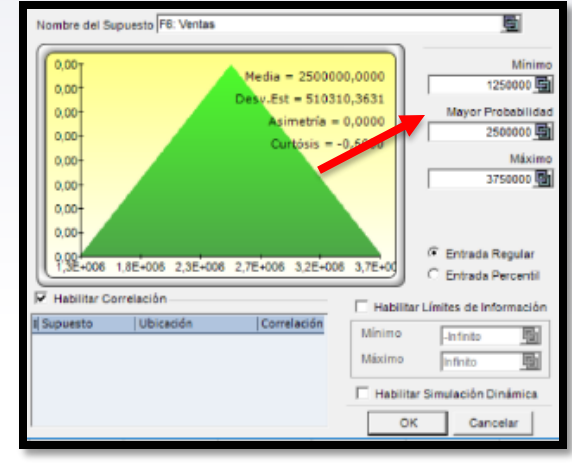

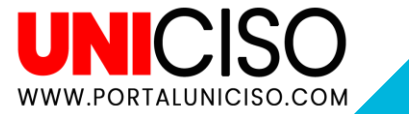

#### Supuesto de Entrada

- Selecciona la celda de valor de Costo de Ventas.
- Dirígete a **Supuesto de Entrada**.
- Selecciona Uniforme.

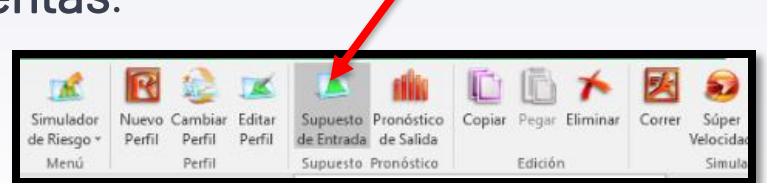

• Luego coloca los datos respectivos del **MIN y MAX**:

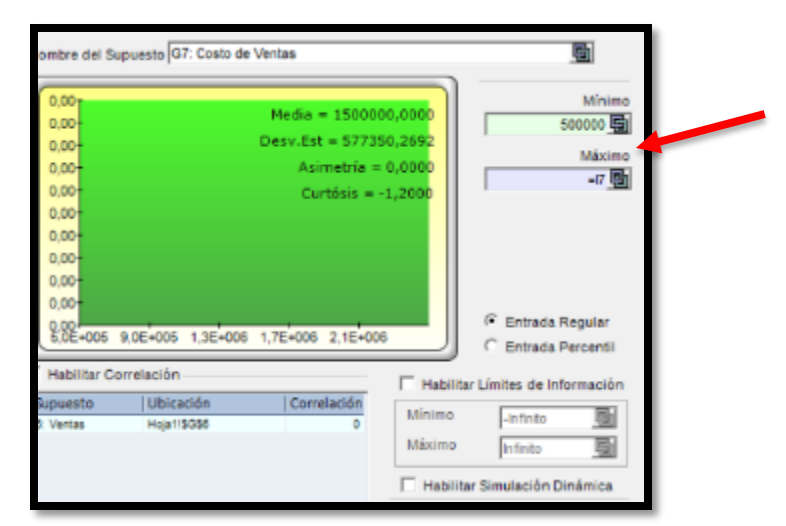

|   | Est       | imación Exper                          |                 |        |  |
|---|-----------|----------------------------------------|-----------------|--------|--|
|   | MIN       | PRO                                    | MAX             |        |  |
| þ | 2.000.000 | Simulador                              | e Riesno Suni   | lestos |  |
| þ | 500.000   | Nombre = G                             | 7: Costo de Ven | tas    |  |
|   |           | Uniforme<br>Mínimo = G7<br>Máximo = I7 |                 |        |  |

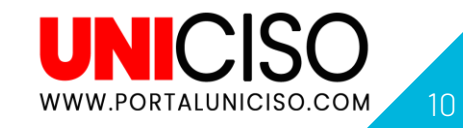

#### Establecer Pronóstico de Salida

- Selecciona la celda de valor de Resultado.
- Dirígete a **Pronóstico de salida**.
- Selecciona OK y así se verá:

| Estimación de | ventas 2020 | MIN        | PRO           | MAX      |
|---------------|-------------|------------|---------------|----------|
| Ventas        | 2.500.000   | 2.000.000  | 2.500.000     | 5.000.00 |
| Costo de Vent | 800.000     | Simulador  | e Riesao Pron | óstico   |
| Resultado     | 1.700.000   | Nombre = R | esultado      | USCICO   |
|               |             |            |               |          |
|               |             |            |               |          |
|               |             |            |               |          |

Simulador de Riesgo v Menú Perfil Perfil Supuesto Pronóstico

No olvides ir guardando tu proceso en Excel.

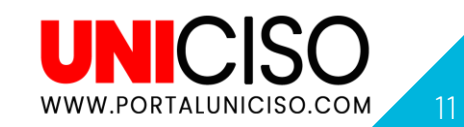

#### Revisa Modelo

Dirígete a Paso a Paso.

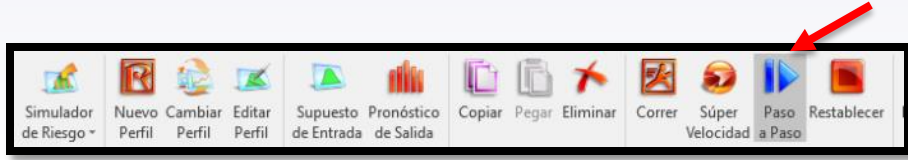

 Cuando des clic allí observarás que unas celdas cambiarán de valor, esto es demasiado útil para revisar cuáles celdas de pronóstico están cambiando.

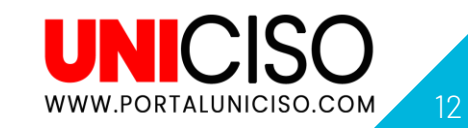

#### Correr Simulación

Dirígete a Correr.

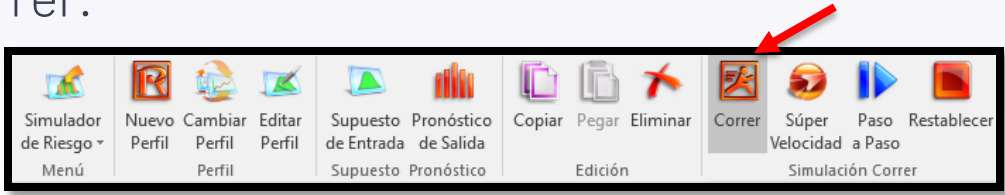

- Allí aparecerá un cuadro llamado "Ejecutando Simulación", espera que llegue hasta 100%.
- Allí aparecerá un gráfico.
- Selecciona en la parte superior Vista Global.

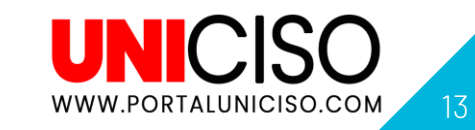

#### Analizar gráfico de Simulación

- Te recomiendo llevar este cuadro a otra pestaña.
- Allí aparecerán todos los datos, por ejemplo para este caso se hicieron 5.000 simulaciones, del pronóstico propio se tenía que las ventas serán de \$2.500.000 pero según Risk Simulator, la media es de \$985.000 y así sucesivamente con todos los datos estadísticos.

| -                      | Resultado (5000 Ensemb) |                      | Estadisticas                                  | Realtado                |
|------------------------|-------------------------|----------------------|-----------------------------------------------|-------------------------|
| 450 ]                  |                         | [33                  | Número de smulaciones                         | 5000                    |
| 400-                   |                         |                      | Media                                         | 964 583, 1402           |
| 360-                   |                         | 109                  | Mediana                                       | \$37 \$31,2767          |
| - 300 -                |                         | 0.8 8                | Desvación Estándar                            | 929 403 6390            |
| 244.                   |                         | 0.7                  | Vanación                                      | 863 791 124 135,0260    |
| 280                    |                         | 0.6 8                | Coeficiente de Variación                      | 0.5440                  |
| 1200-1                 |                         | 0,6                  | Makemo                                        | 3.743.857.079           |
| 150 -                  |                         | 0.4                  | Meyeno                                        | 1.367.010.712           |
| 100-                   |                         | 103                  | Rango                                         | 5 110 867 7911          |
| 60-                    |                         | 0.78                 | Asmetria                                      | 0.212                   |
|                        |                         | 0.1                  | Curtose Curtose                               | 4 371                   |
| -1.234.128             | 766.872 2.765.872       | 4.765.872            | 25 Percenti                                   | 1 515 430 545           |
| -                      |                         | 0                    | Barrado de Entre al 661 de Cordinante         | 1 5 15 420 540          |
| spo goobie v inculo    | • • •                   | Certaza %   100.00-0 |                                               |                         |
| et de Barres           | · Sobregueste O         | OF1 . Vetes          | Fibro de Detre                                |                         |
| 100                    | Mir Lan                 |                      | Mostrar todos los datos                       |                         |
| (a × [                 | P Teulo Resultado       | (5000 Ensayos)       | C Mostrar solamente datos entre limite        | - e [-                  |
| Ca .Y                  | Save                    | Default Colors       | de desviación menores a                       | E Desv Est              |
| Aircone de Discolhumid |                         |                      | Estadiations                                  |                         |
|                        | Real Tedrico (          | Continues            | Nivel de precisión usado para calcular emo    | r (%) 95-ক              |
| Dembuoin               | Media                   | Danietas             | Montras has nin-sectors estadiations on al bi | and and a second second |
| Alurar Ent             | Deav. Est               | 2 -A Decimator       | recenter las segureitais estadasicas en el re | and and                 |
|                        | Asimetria               | a in contracts       | Media Mediana Tter Cui                        | rtil T 3ro Cuartil      |
| ValueP                 | Custes                  | Apone                | Montrar Decimation                            |                         |
| Resolución de Hist     | ograma                  |                      | Gráfica Eje -X 0 📥 Confianza 0                | + Estadísticas 4 +      |
| Simulación             |                         | - Más Alta           | Panala Co                                     | trd .                   |
| Récide                 |                         | . , Resolución       | historica statistics and                      | Certar todo   Excel     |
| and the second         | and to de Dunne         |                      | primer plano                                  | Shoel                   |
| tervine de Actual      | EBCICH DE L'ARDS        | tim Incide           | Provent Brance                                | Minimizar               |
| Más Rápida -           |                         | Más                  | - Semitranaparente cuando esté                | Constanting 1           |
| ACTURE Z BOILDY        |                         | and the state        | THREE THREE                                   | Colve er branco         |

UNICISO WWW.PORTALUNICISO.COM

#### Optimizar Modelo

Selecciona Editar Perfil.

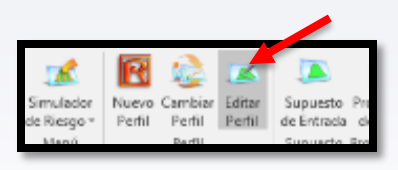

Aumenta en el cuadro el número de simulaciones.

| R Propiedades de la Simulación                    | × |  |  |  |  |  |
|---------------------------------------------------|---|--|--|--|--|--|
| Nombre del Perfil Primera Simulación              |   |  |  |  |  |  |
| Configuraciones                                   |   |  |  |  |  |  |
| Número de pruebas 10.000 🚖                        |   |  |  |  |  |  |
| Pausar Simulación por un error                    |   |  |  |  |  |  |
| Activar correlaciones                             |   |  |  |  |  |  |
| Especificar la secuencia de números<br>aleatorios |   |  |  |  |  |  |
| 6                                                 |   |  |  |  |  |  |
|                                                   |   |  |  |  |  |  |

Da OK y luego ve a la opción de Correr Simulación para generar el gráfico.

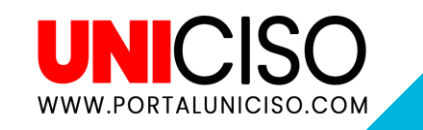

#### Optimizar Modelo

Allí lo que se hizo fue copiar el gráfico, pasarlo a la misma hoja del anterior y unir los dos datos (Vista Global) para comparar, así:

| Resultado            | Estadisticas                           | Resultado            |
|----------------------|----------------------------------------|----------------------|
| 5000                 | Número de simulaciones                 | 10000                |
| 984 588 1402         | Media                                  | 990.448.2885         |
| 937 931,2767         | A Mediana                              | 959 282 9027         |
| 929.403.6390         | Desviación Estándar                    | 930.111,4371         |
| 863.791.124.135,0260 | Variación                              | 865.107.285.340,6370 |
| 0.9440               | Coeficiente de Variación               | 0.9391               |
| 3.743.857,0795       | Máximo                                 | 3.800.805.2737       |
| -1.367.010,7123      | Minimo                                 | -1.367.010,7123      |
| 5.110.867,7918       | Rango                                  | 5.167.815,9860       |
| 0.2121               | Asimetría                              | 0,1885               |
| -0.3711              | Curtósis                               | -0.3692              |
| 314,732,7484         | 25% Percentil                          | 312.583,1088         |
| 1.616.420,6457       | 75% Percentil                          | 1.622.438.7387       |
| 2.6165%              | Precisión de Error al 95% de Confianza | 1,8406%              |

En este caso, se observa que aunque es similar la media de las ventas, la precisión de error es mucho menor. Es decir que es un modelo bien establecido.

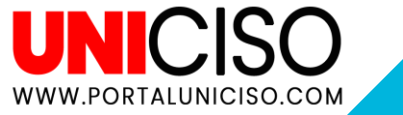

#### Conclusiones

No olvides sacar tus conclusiones, así:

El resultado de \$2.500.000, de acuerdo a nuestras estimaciones de ventas no se cumplirá.

El modelo puede ser ajustado ya que la precisión de error es muy baja y no alcanza el 95%.

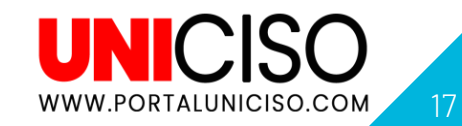

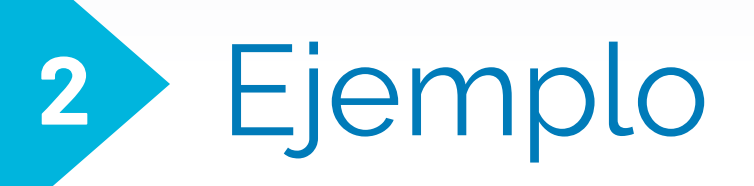

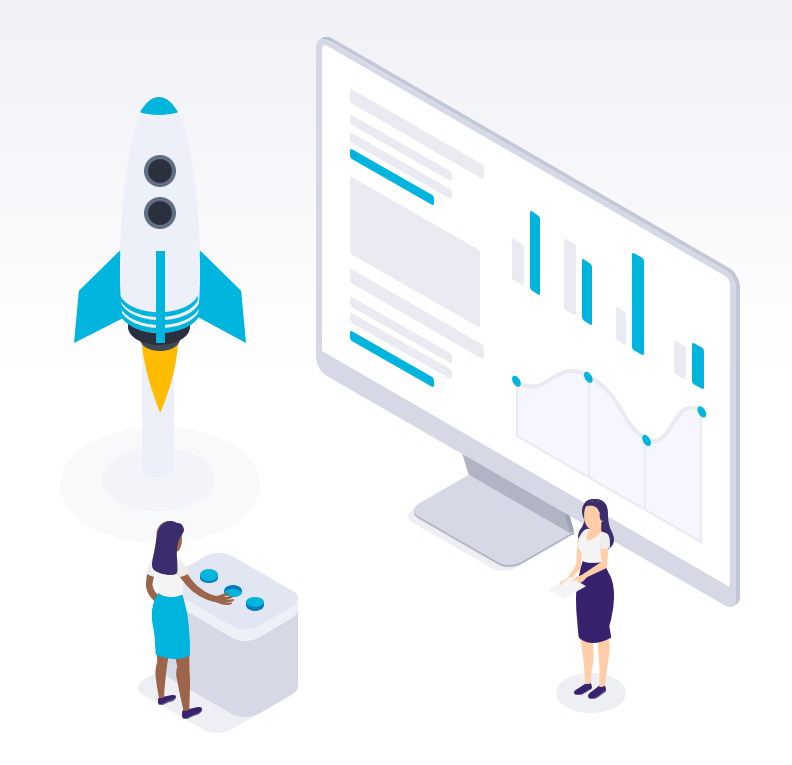

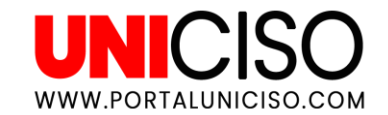

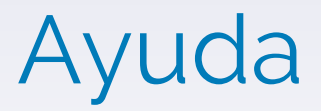

Para practicar puedes dirigirte a la pestaña de Ayuda, Modelos de Ejemplo y selecciona el que desees, en este caso fue el 02.

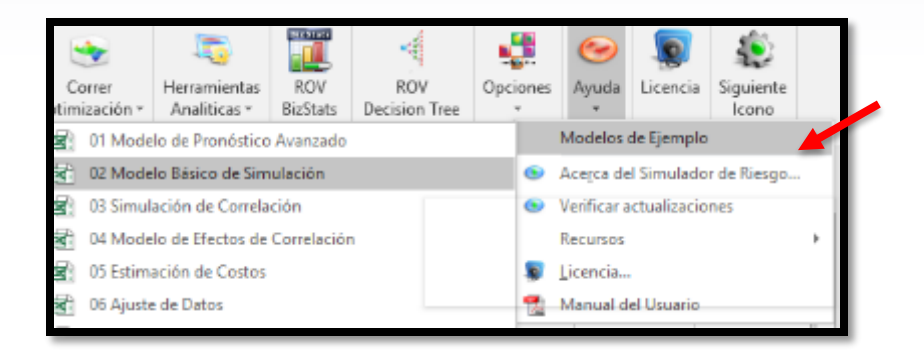

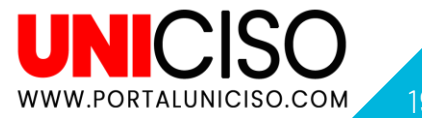

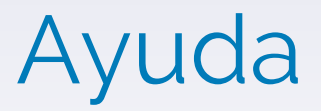

 Allí encontrarás dos hojas, en la primera esta toda la explicación y los pasos a seguir y en la segunda el Modelo.

Crea un Nuevo Perfil.

 Selecciona las simulaciones que desees (en este caso se seleccionó 1.000).

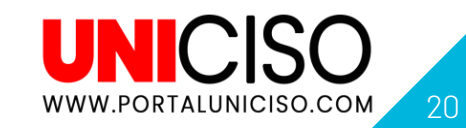

#### Monte Carlo

- Selecciona Supuesto de Entrada para el Ingreso Bruto del Modelo Dinámico. Allí coloca una mínimo de 1,5, un máximo de 2 y un promedio de 2,5.
- Selecciona Supuesto de Salida para el Ingreso Neto del Modelo Dinámico. Allí el Nivel de precisión lo puedes colocar según el número que desees o Excel por default siempre selecciona el 95%.
- Selecciona Supuesto de Entrada para el Costo del Modelo Dinámico. En este caso seleccione un Modelo uniforme con un mínimo de 0,85 y un máximo de 1,25

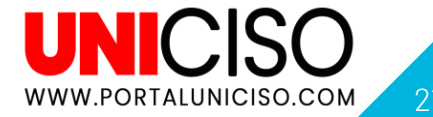

#### Monte Carlo

- Selecciona la opción de Correr.
- Allí puedes editar algunos datos, en este caso se colocó un nivel de certeza del 90% con un tipo de Doble vínculo; en donde en cada extremo observamos unas líneas verticales, es decir el 5% para cada lado restante correspondiente.

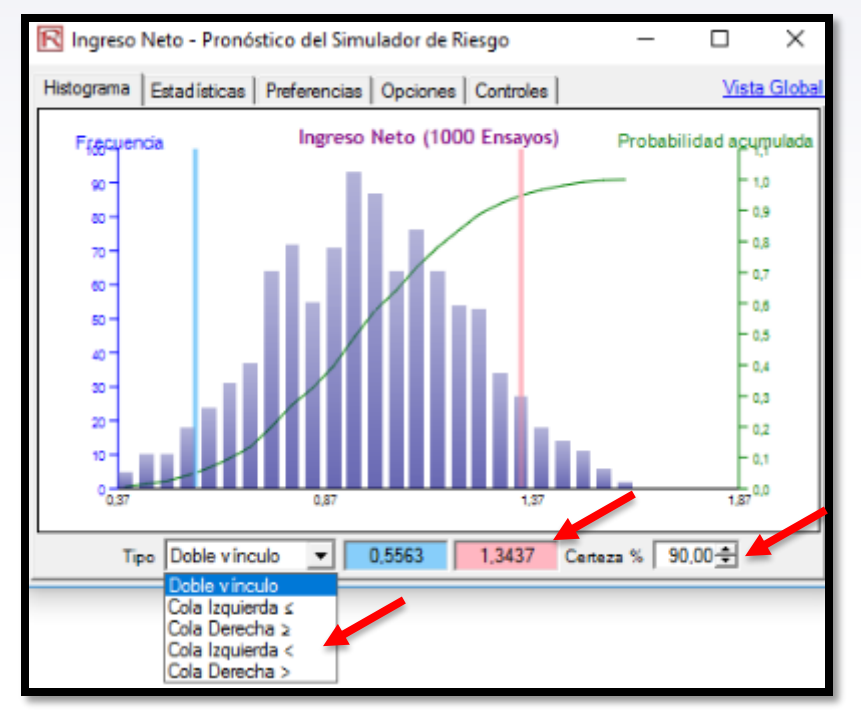

#### **Conclusiones Estadísticas**

- Así lo anterior, se puede concluir que con una confianza del 90% de mis ingresos netos van a estar entre 0,55 y 1,34.(Según el histograma).
- Como lo vimos en el anterior ejemplo el simulador me arroja datos estadísticos, pero si lo queremos ver de una manera más organizada dirígete a Herramientas Analíticas y selecciona Crear la Tabla Estadística del Pronóstico.

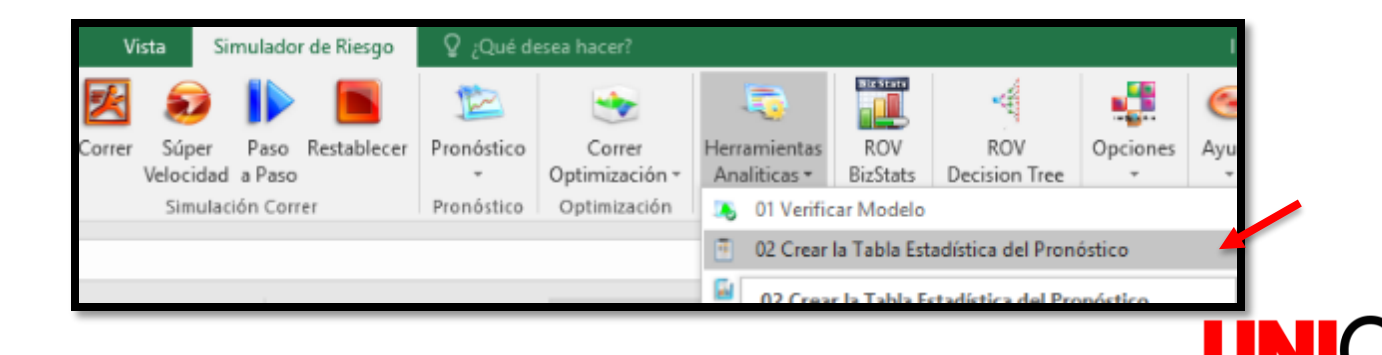

WWW.PORTALUNICISO.COM

#### Organización de Datos

- Allí podrás seleccionar algunos datos o seleccionarlos todos (según tu necesidad).
- Cuando le des OK, te aparecerán los datos de una manera organizada los datos en otra pestaña.

| Celda                    |    | Ingreso Neto                      |
|--------------------------|----|-----------------------------------|
| Nombre                   |    | \$G\$10                           |
| Número de Pruebas        |    | 1.000                             |
| Media                    | S  | 0,95                              |
| Mediana                  | s  | 0,95                              |
| Desviación Standard      | s  | 0,24                              |
| Variación                |    | 0,0566                            |
| Coeficiente de Variación |    | 25,05%                            |
| Máximo                   | S  | 1,59                              |
| Mínimo                   | S  | 0,34                              |
| Rango                    | s  | 1,26                              |
| Asimetría                |    | 0,0220                            |
| Curtósis                 |    | -0,3702                           |
| Percentil 25%            | S  | 0,78                              |
| Percentil 75%            | S  | 1,11                              |
| Precisión de Error 95%   |    | 1,55%                             |
| Percentil 5%             | s  | 0,56                              |
| Percentil 10%            | s  | 0,64                              |
| Percentil 20%            | S  | 0,74                              |
| Percentil 30%            | s  | 0,81                              |
| Percentil 40%            | \$ | 0,89                              |
| Percentil 50%            | s  | 0,95                              |
| Percentil 60%            | s  | 1,01                              |
| Percentil 70%            | s  | 1,08                              |
| Percentil 80%            | s  | 1,16                              |
| Percentil 90%            | S  | 1,26                              |
| Información              |    | Tabla Estadística Modelo Estatico |

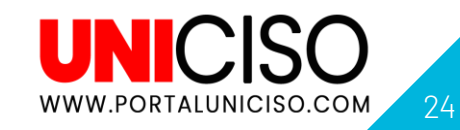

### Edita datos para mayor Organización

- Adicional a eso recuerda que el Modelo siempre te ofrece más opciones para que edites tus datos según como los desees ver.
- Allí podrás mostrar ciertos datos o editarlos según la desviación estándar.

| R Ingreso Neto - Pronóstico del Simulador de Rieso -              | - |
|-------------------------------------------------------------------|---|
| Histograma Estadísticas Preferencias Opciones Controles           |   |
| Filtro de Datos                                                   |   |
| • Mostrar todos los datos                                         |   |
| O Mostrar solamente datos entre límite -Infinito e Infinito       |   |
| C Mostrar solamente datos<br>de desviación menores a 6 ⊕ Desv.Est |   |
| Nivel de precisión usado para calcular error (%) 95 🚖             |   |
| Mostrar las siguientes estadísticas en el histograma:             |   |
| 🗌 Media 🔲 Mediana 📄 1er Cuartil 🔲 3ro Cuartil                     |   |
| Mostrar Decimales                                                 |   |
| Gráfica Eje - X 2 🛟 Confianza 4 🐳 Estadísticas 4 🐳                |   |

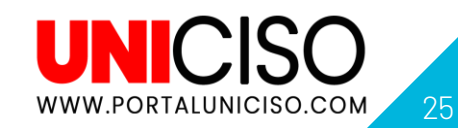

# Bibliografía

Mun, D. J. (2015). *Risk Simulator User Manual*. CreateSpace Independent Publishing Platform.

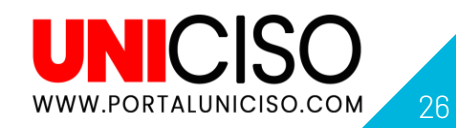

#### CITA DE LA GUÍA

Q

•C.S. Marta. (2020). Risk Simulator. UNICISO. Disponible en: www.portaluniciso.com

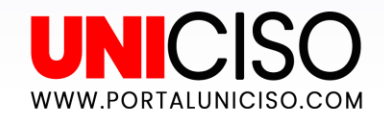

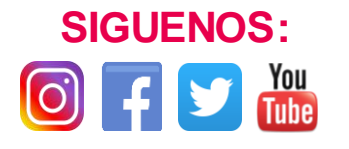

#### CRÉDITOS

Special thanks to all the people who made and released these awesome resources:

- Presentation template by <u>SlidesCarnival</u>
- Photographs by <u>Unsplash</u>
- Learn more about slidedocs at <u>duarte.com/slidedocs</u>

© - Derechos Reservados UNICISO